COMPUTACIÓN

## **COMPUTACIÓN I**

### UNIVERCIDAD DEL SURESTE

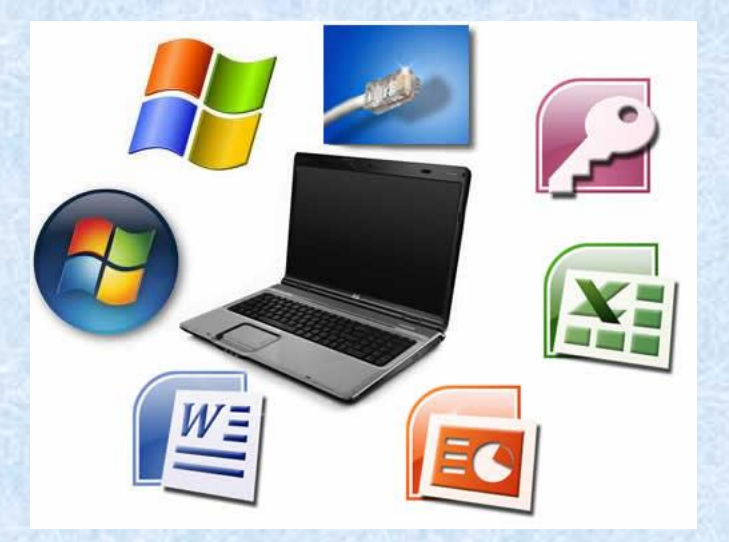

### "SUPER NOTA"

#### PROFESORA: ANDRES ALEJANDRO REYES MOLINA

ALUMNO: GERARDO HUMBERTO AGUILAR CRUZ

FECHA DE ENTREGA: 15/10/2022

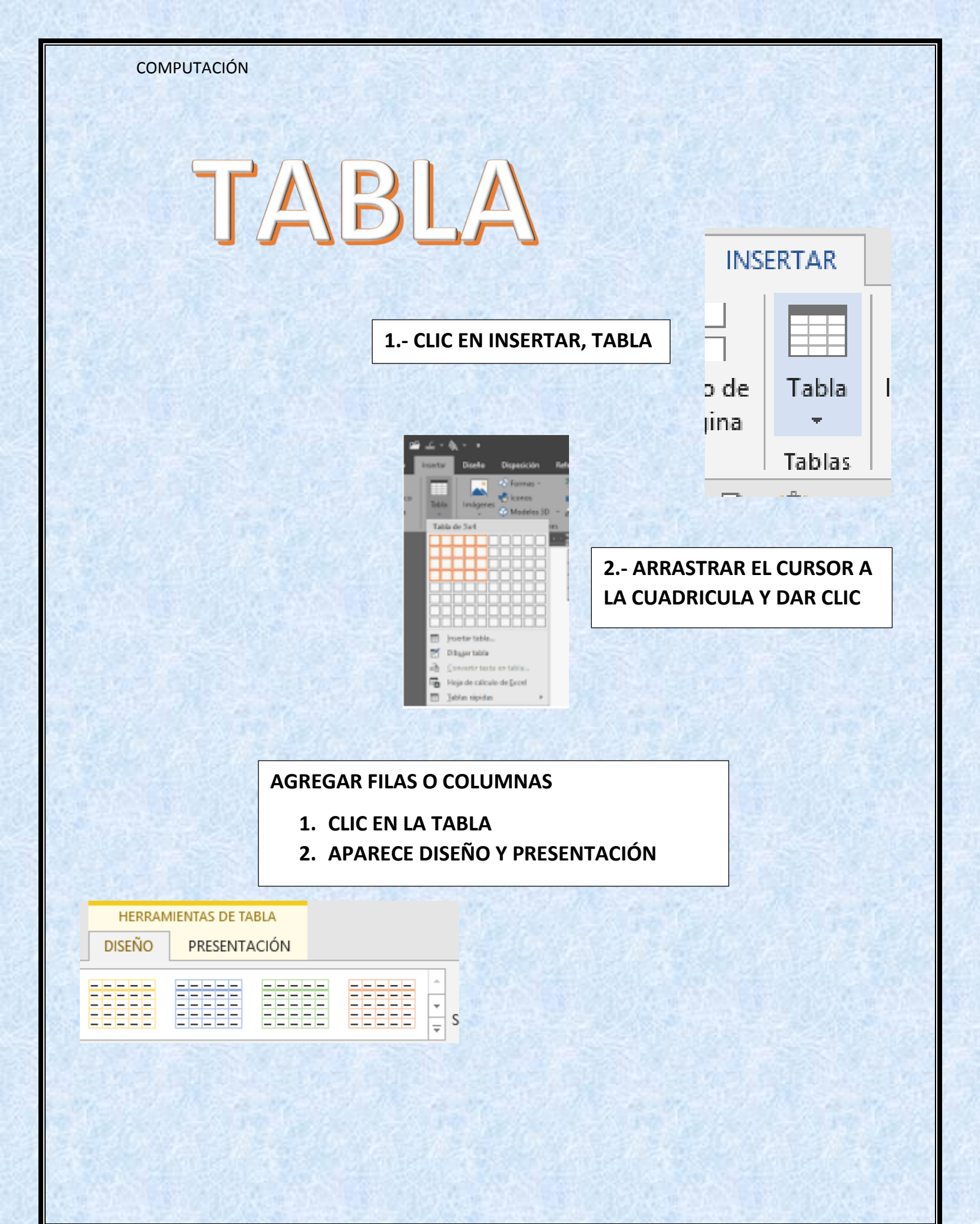

# FORMATO DE TABLA

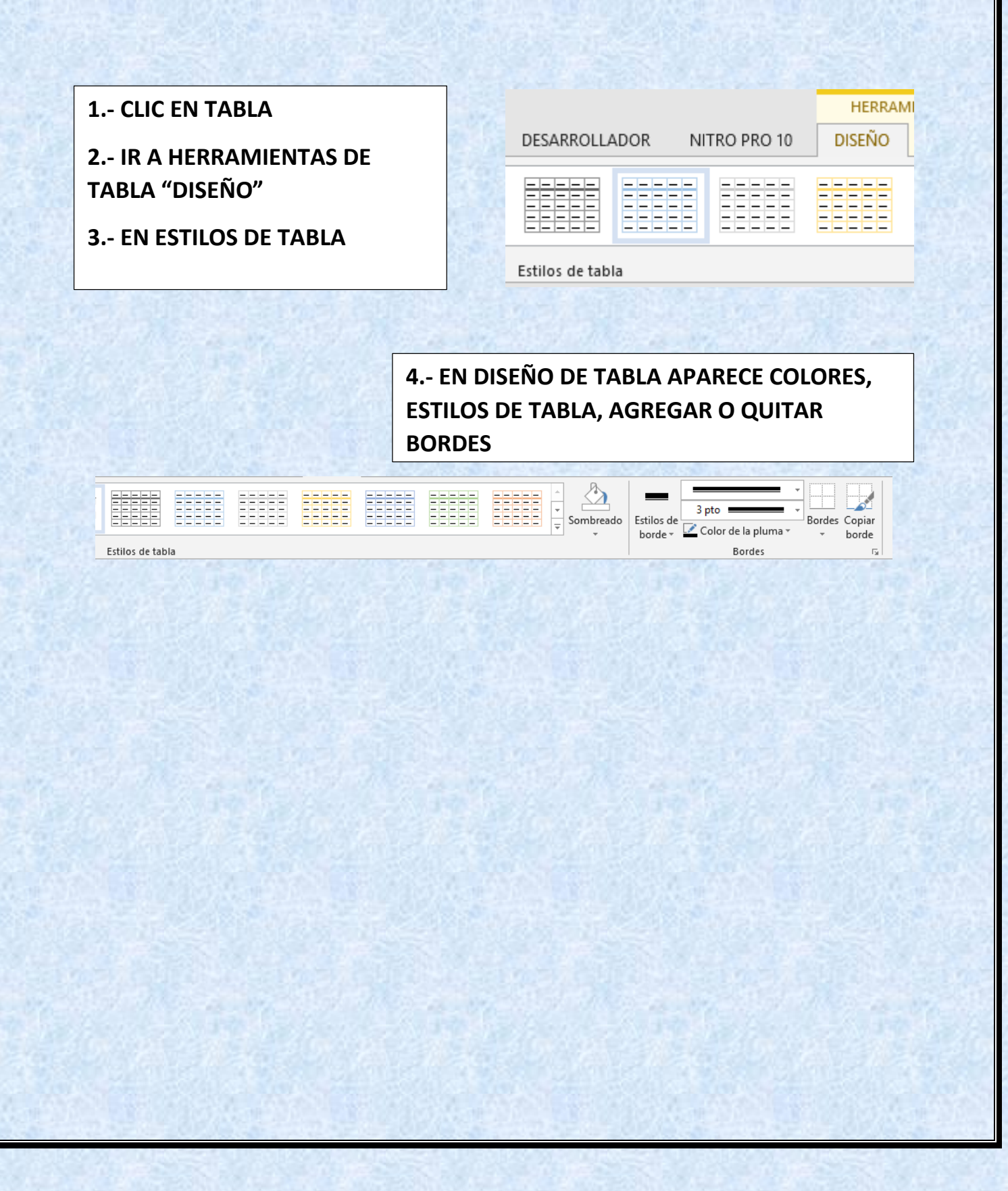

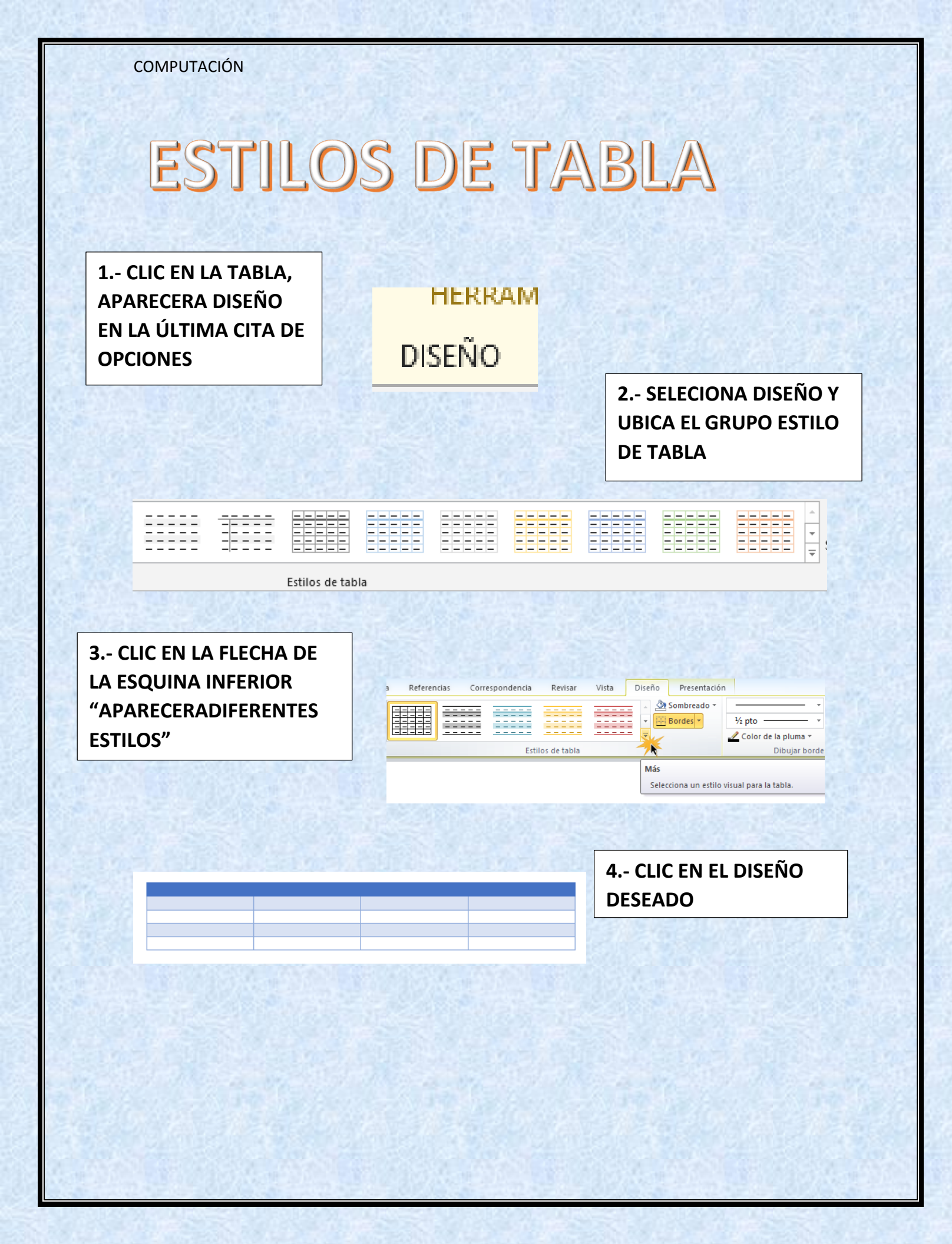

## INSERTAR Y ELIMINAR CELDAS, FILAS Y COLUMNAS

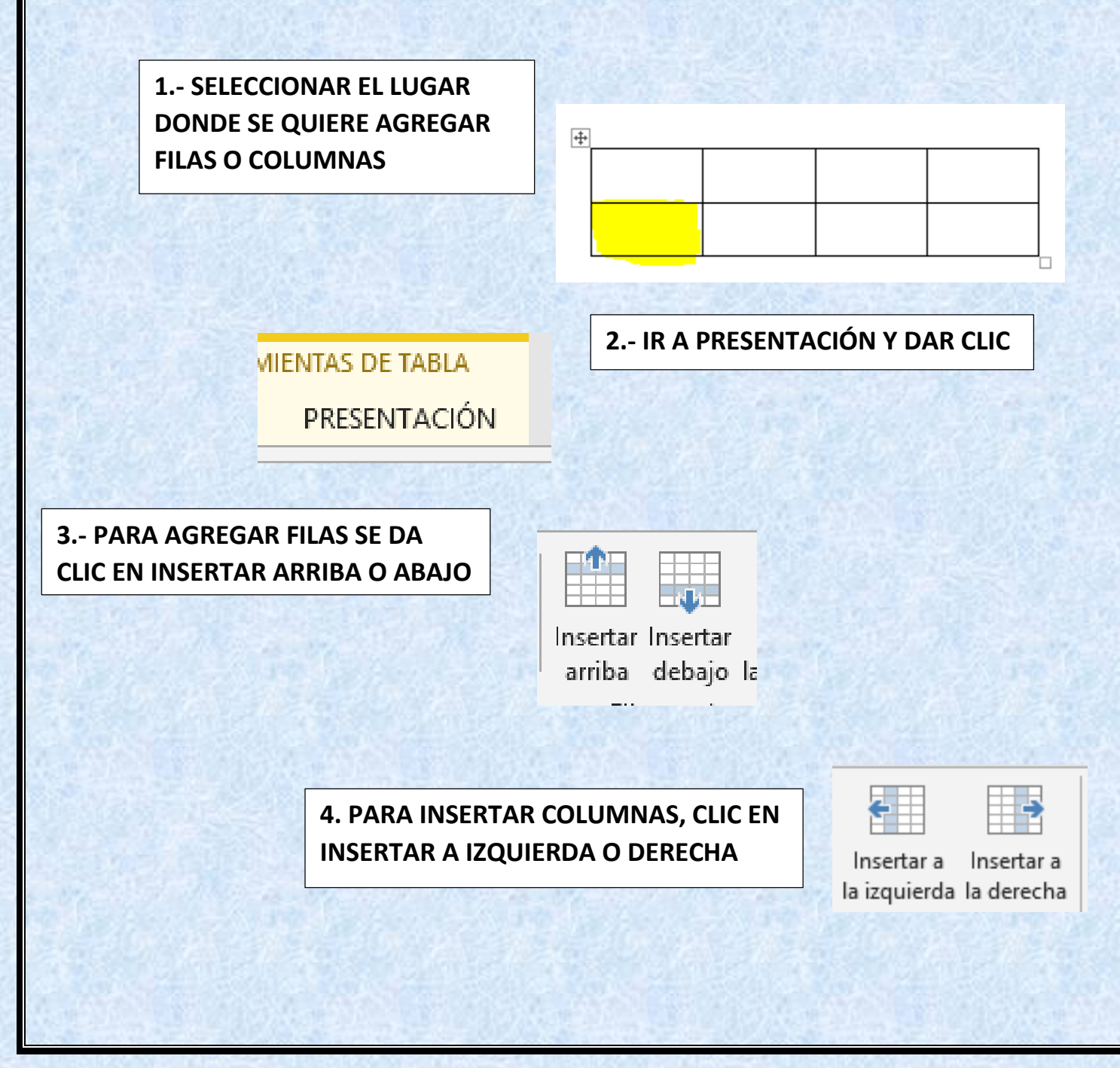

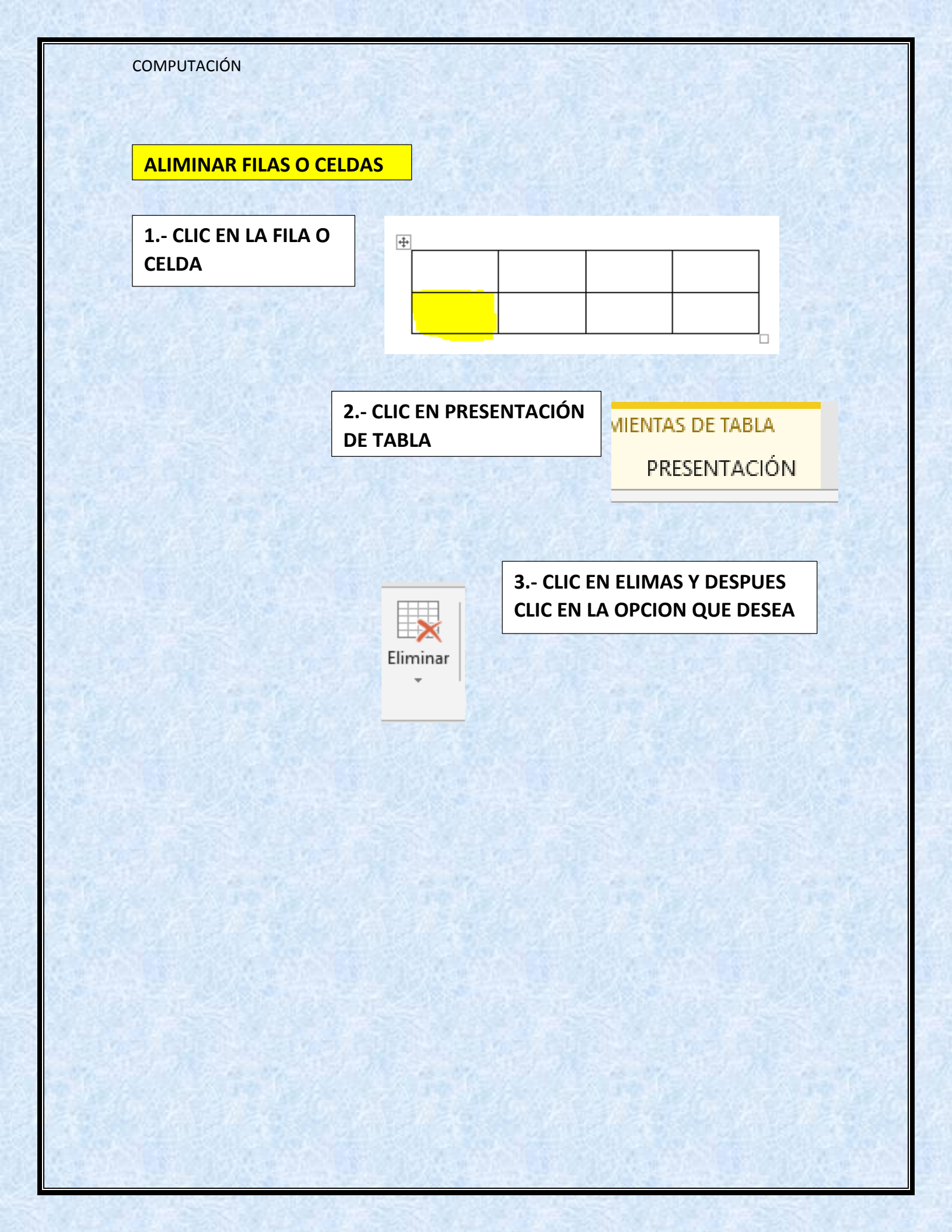

# COMBINAR Y DIVIDIR CELDAS

| COMBINAR CELDAS                      |                                                                                  |
|--------------------------------------|----------------------------------------------------------------------------------|
| 1 SELECCIONAR LA<br>CELDA A COMBINAR |                                                                                  |
|                                      |                                                                                  |
|                                      | 2 EN HERRAMIENTA DE TABLA "EN<br>PESTAÑA FORMATO". DAR CLIC EN<br>COMBINAR CELDA |
| Combinar<br>celdas                   |                                                                                  |
| 3 LAS CELDAS SELECION                | ADAS SE COMBINARAN                                                               |
| ÷                                    |                                                                                  |
|                                      |                                                                                  |
|                                      |                                                                                  |

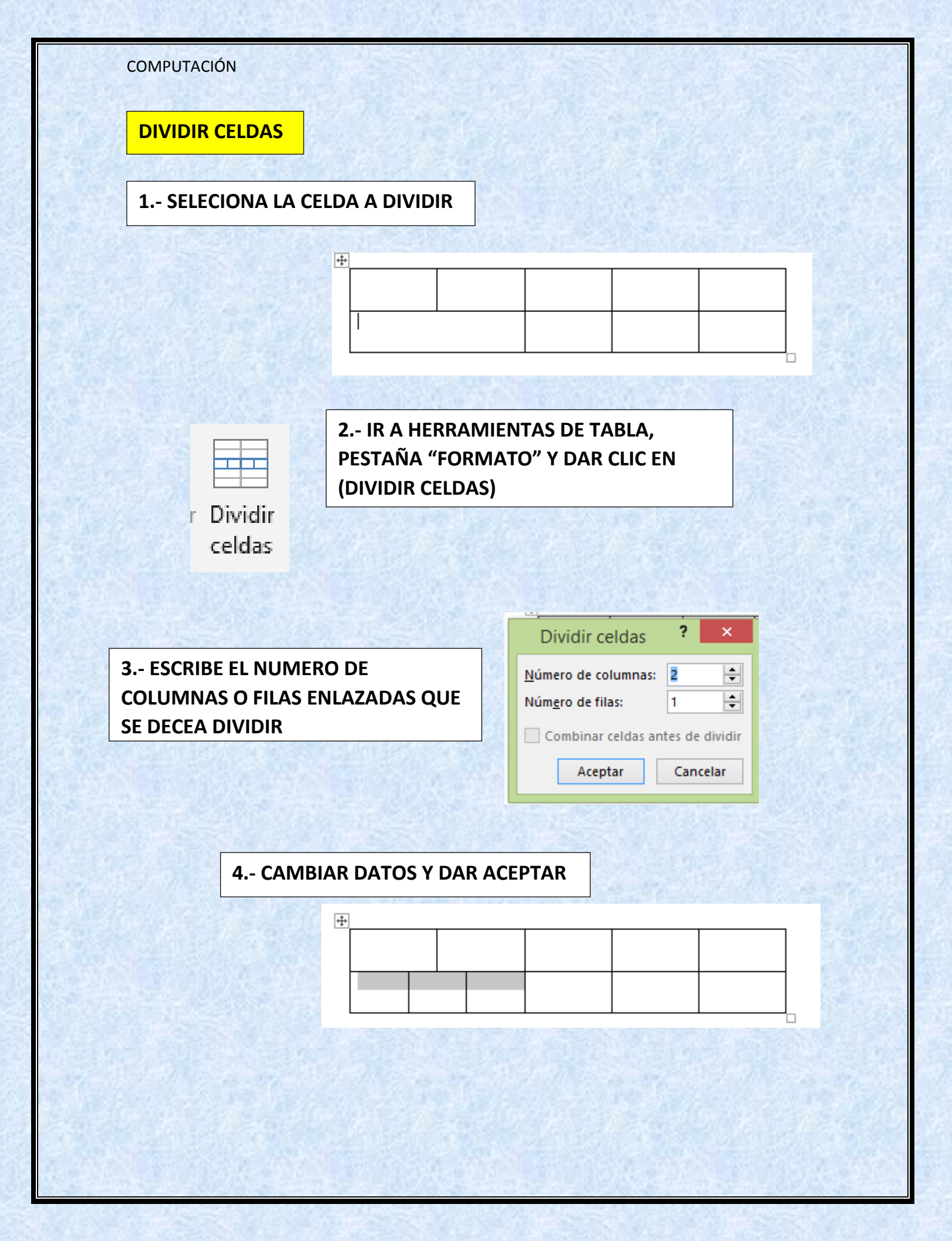

## UNIVERSIDAD DEL SURESTE (2022) ANTOLOGIA PARA COMPUTACIÓN I PAGINAS (66 - 69)